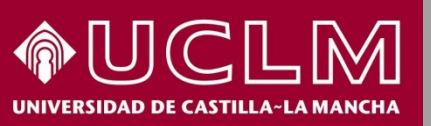

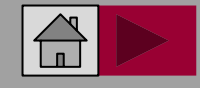

**Biblioteca** 

Universitaria

### Búsqueda de citas de un documento en Web of Science (WoS)

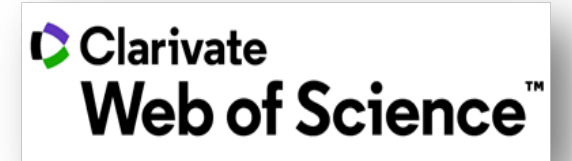

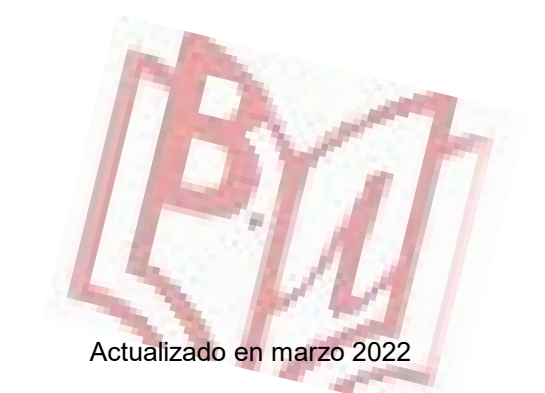

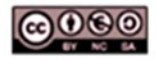

Material elaborado por la Biblioteca de la Universidad de Castilla-La Mancha y distribuido bajo <u>Licencia Creative</u> Commons Atribución-No comercial-Compartir igual 4.0 Internacional.

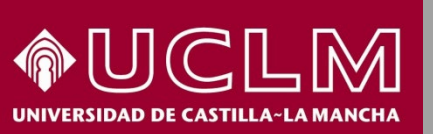

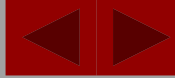

Biblioteca Universitaria

- WOS es una base de datos de publicaciones internacionales de los campos de las Ciencias, Ciencias Sociales, Artes y Humanidades. Recoge principalmente referencias bibliográficas de artículos de revistas, pero también incluye resúmenes de autor, libros, capítulos de libros, congresos, patentes, etc.
- En la Colección principal de Web of Science se pueden obtener las citas de artículos, libros o capítulos de libros desde la búsqueda en la página de inicio en Documentos, o a través de la Búsqueda de Referencias Citadas.
- Las referencias que se recuperan desde **Referencias citadas** pertenecen tanto a documentos indexados en la Web of Science, como a otros que no se incluyen en sus bases de datos pero que sí han sido citados en las revistas indizadas en WoS.

Acceso a WOS desde <u>Fuentes para evaluar la producción científica</u> dentro del apartado de **Investiga** de la Biblioteca. Es necesario estar conectado a la <u>VPN</u> desde fuera de la UCLM.

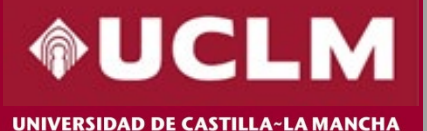

Biblioteca Universitaria

Para acceder a WOS podemos hacerlo con nuestro usuario o bien desde la parte derecha de "sesión institucional" desplegamos y elegimos "Federation of Spain by FECYT".

Web of Science

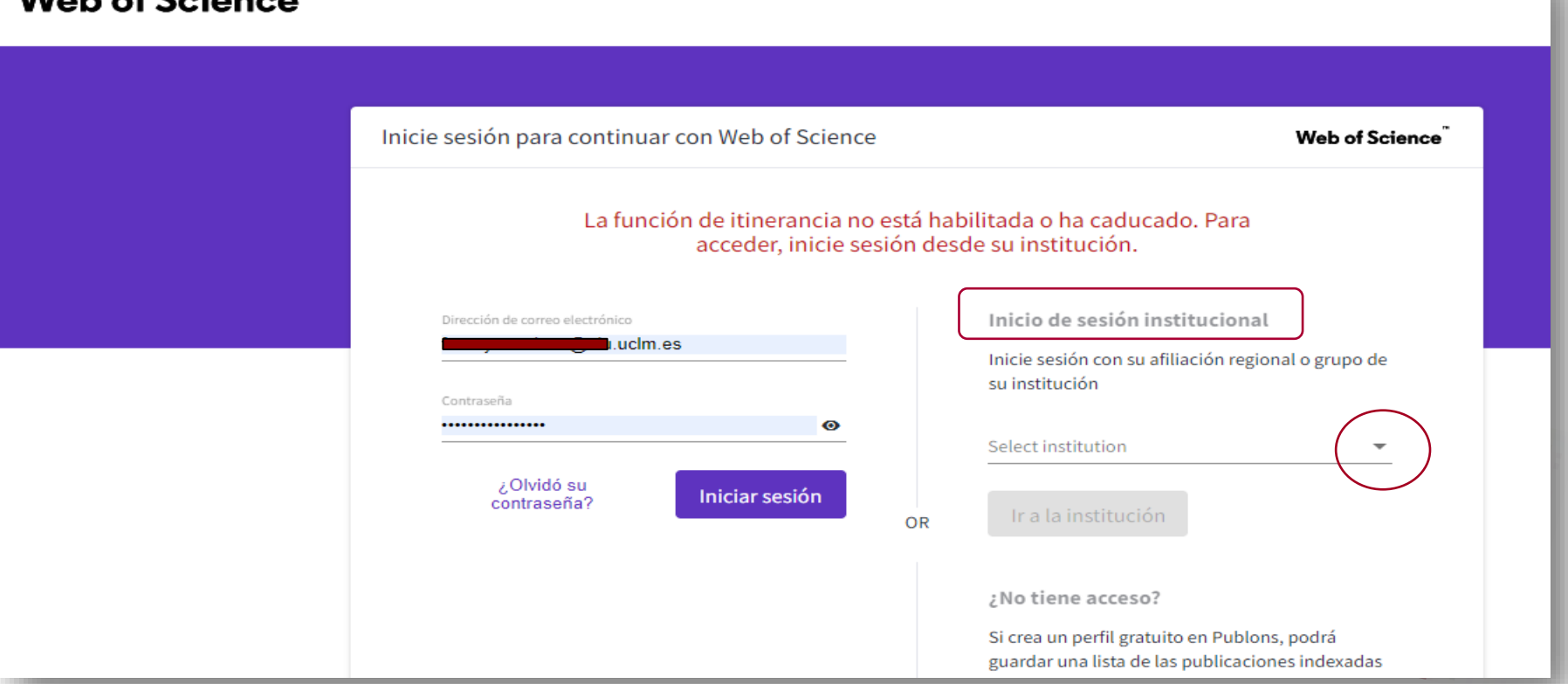

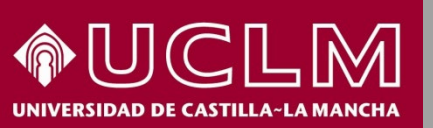

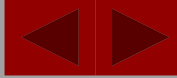

Biblioteca Universitaria

Veamos como ejemplo la búsqueda de las citas de este artículo:

Pascual, B., Masdeu, J. C., Hollenbeck, M., Makris, N., Insausti, R., Ding, S. L., & Dickerson, B. C. (2015). Large-Scale Brain Networks of the Human Left Temporal Pole: A Functional Connectivity MRI Study. *Cerebral Cortex*, 25(3), 680-702. doi:10.1093/cercor/bht260

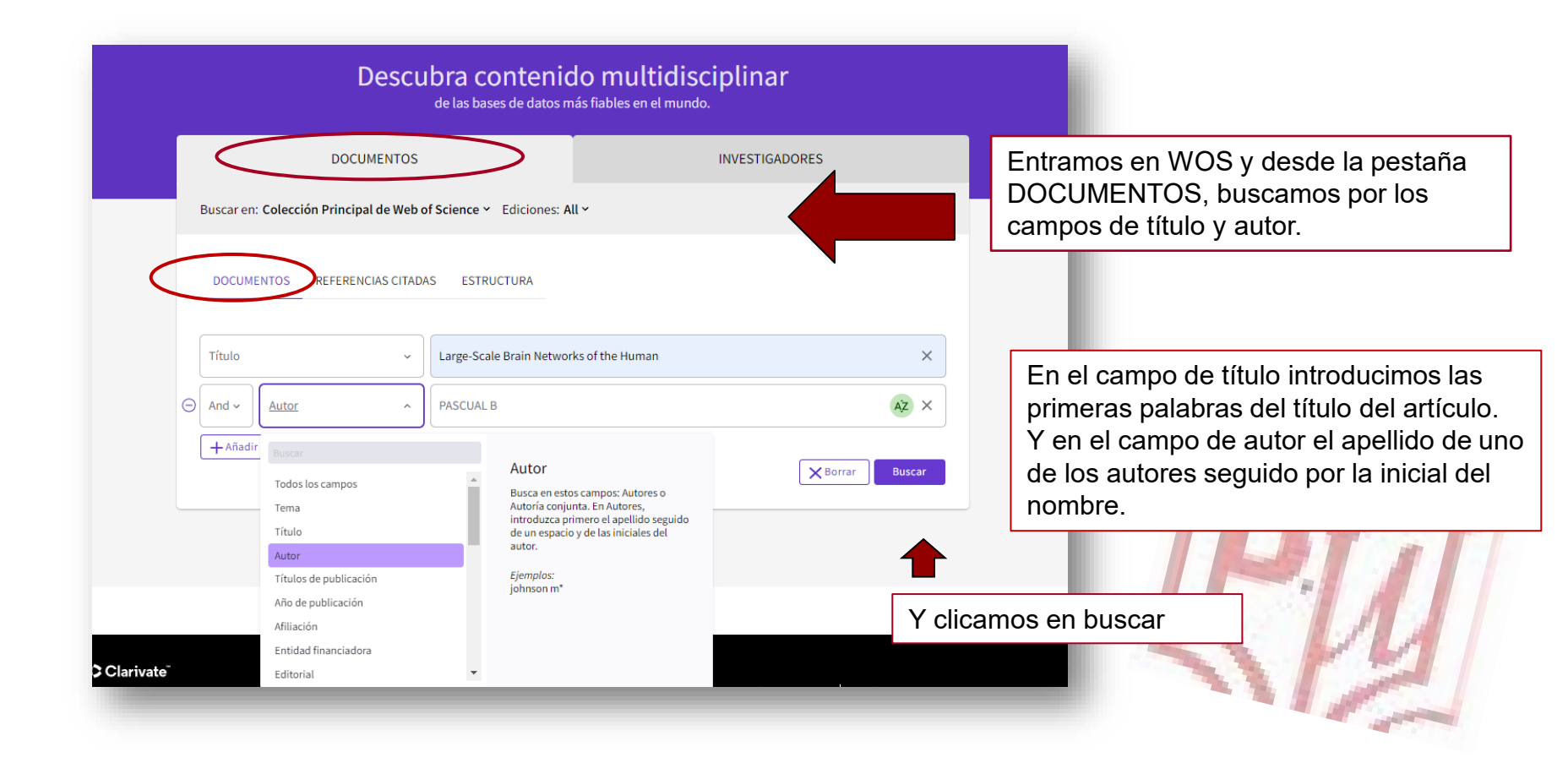

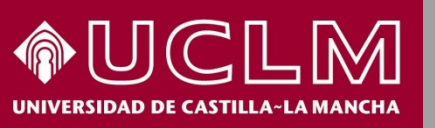

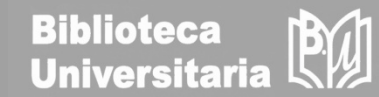

| Web of Science <sup>™</sup> Buscar                            | ista de registros marcados Historial Alertas                                                                                                    | Iniciar sesión                                                                                             | Registrarse                     |                                        |
|---------------------------------------------------------------|----------------------------------------------------------------------------------------------------|----------------------------------------------------------------------------------------------------|---------------------------------|----------------------------------------|
| Buscar > Resultados para Large-Scale Brain Netw               | orks of the Human (Título) AND PAS                                                                                                    |                                                                                                    |                                 |                                        |
| 1 resultado de la Colección Principa                          | Il de Web of Science para:                                                                                                    |                                                                                                    |                                 |                                        |
| Q Large-Scale Brain Networks of the Human (                   | ítulo) and PASCUAL B (Autor)                                                                                                    | Analizar resultados Informe de citas                                                                       | Crear alert                     | a                                      |
| ⇔ Copiar enlace de consulta<br>Publicaciones Puede que tambié | l le guste                                                                                                    |                                                                                                    |                                 |                                        |
| Refinar resultados                                            | □ 0/1 Añadir a la lista de marcados Exportar ∨                                                                                                    | Ordenar por: Relevancia 🍷 🧹                                                                                | de 1 >                          |                                        |
| Buscar en resultados de Q<br>Filtros rápidos                  | □ 1 Large-Scale Brain Networks of the Human Left Temporal Pole: A Functional Connectivity M                                                                                                    | IRI Study                                                                                                  | 109<br>Citas                    | -                                      |
| Acceso abierto                                                | Mar 2015   <u>CEREBIAL CORTEX</u> 25 (3), pp.880-702<br>The most rostral portion of the human temporal cortex, the temporal pole (TP), has been described as "enigmatic" I<br>remains unclear. Comparative anatomy studies are only partially helpful, because the human TP is larger and cytoa<br>nonhuman primates. Considered by Brodmann as a single area (BA 38), the human TP has been recently parceled in | because its functional neuroanatomy<br>rchitectonically more complex than in<br>ito an array c Mostrar más | 151<br>Referencias<br>Registros | En el artículo que<br>nos ha dado      |
| Años de publicación 🗸                                         | Texto completo gratuito de la editorial *** Searching                                                                                                    |                                                                                                    | relacionados                    | como resultado                         |
| 2015 1                                                        | Tamaño de 50 ~                                                                                                    | <                                                                                                    | de 1                            | de citas recibidas<br>y si clicamos en |
| Tipos de documentos 🗸                                         | 1 registro coincide con su consulta de 84,282,352 en los límites de datos que ha seleccionado.                                                                                                    |                                                                                                    |                                 | ellas vemos los                        |
| Artículos 1                                                   |                                                                                                    |                                                                                                    |                                 | documentos que<br>lo han citado.       |
| Categorías de Web of Science 🗸                                |                                                                                                    |                                                                                                    |                                 |                                        |

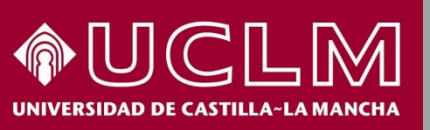

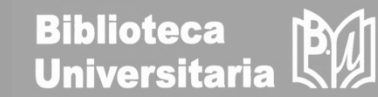

|    | Clarivate                                                                                                    |                                                                                                    | Español 🗸 🗰 Productos                                                                                                    |                                                                                                    |
|----|----------------------------------------------------------------------------------------------------|----------------------------------------------------------------------------------------------------|----------------------------------------------------------------------------------------------------|----------------------------------------------------------------------------------------------------|
|    | Web of Science" Buscar Lista de regist                                                                                                    | tros marcados 🛿 Historial Alertas                                                                                                    | • Cruz Aller ~                                                                                                    |                                                                                                    |
| 4. | Buscar > > Resultados citantes: Citas d > Resultados ci<br>109 resultados citados:<br>Large-Scale Brain Networks of the Human Left Temporal Pole: A<br>« Copiar eniace de consulta<br>Refinar resultados<br>Buscar en resultados de<br>Filtros rápidos<br>\$\begin{bmatrix} 1 & 0 & 0 & 0 & 0 & 0 & 0 & 0 & 0 & 0 & | Itantes: Citas de Large-Scale Brain Networks of the Human Left<br>Functional Connectivit:       109     Añadir a la lista de marcados       Exportar ^       Indicator a la lista de marcados       EndNote Online       EndNote Online       EndNote Desktop       Añadir a la lista de marcados       Exportar ^       EndNote Online       EndNote Desktop       Añadir a mi perfil de Publons       Añadir a mi perfil de Publons       Añadir a mi perfil de Publons       Semantic cognition refers to our ability       neurocomputational underpinings of til                                                  | Analizar resultados Informe de citas<br>Ordenar por: Citas: mayor número primero                                                                                                    | Desde la pantalla de<br>resultados podemos<br>trabajar con las citas<br>recibidas:<br>1. Ordenarlas según<br>nuestra preferencia.<br>2. Exportarlas al<br>gestor de referencias |
|    | Años de publicación     ✓     2       2021     16     12       2020     12     12       2019     17       2018     14       2017     18       Ver todo >     2                                                                                                    | Artículo del repositorio gratulto y aceté       BibTex         Excel       Excel         Comprehensive cellular-resolu       Archivo HTML para impresión         Ding, SJ: Royal, JJ: (): Lein, SS       InCites         Nov 1 2016 JUDINUL OF COMPARTIVE       FECYT CVN         Detailed anatomical understanding of t       Correo electrónico         atlas to incorporate neuroimaging, high       Más opciones de exportación       Torsa a correo electrónico         Texto completo gratuito de la editorial       *** View PDF with EndNote Click       ***                                                   | hitecture, yet current reference atlases have major<br>ural annotation. We present the first digital human brain<br>plete adult female brain, con: Mostrar más                                                                                                    | Endnote.<br>3. Analizar los<br>resultados con gráfic<br>y ver el informe de<br>citas.<br>4. Refinar los                                                                         |
|    | Tipos de documentos - 3<br>Artículos 95 - 3<br>Artículos de revisión 12<br>Capítulos de libros 3<br>Materiales editoriales 1<br>Actas 1                                                                                                    | The Roles of Left Versus Right Anterior Temporal Lobes in Conceptual Knowl<br>Neuroimaging Studies<br><u>Rice, GE; Ralph, MAL and Hoffman, P</u><br>Nov 2015 ( <u>CERERAL CORTE</u> /25(11), pp.4374-4391<br>The roles of the right and left anterior temporal lobes (ATLs) in conceptual knowledge are a source<br>specializations include. (1) Processing of verbal versus non-verbal inputs; (2) the involvement of w<br>Conversely, the "hub-and-spoke" account holds that both ATLs form a bilateral functionally unifie<br><u>Texto completo gratuito de la editorial</u> *** <u>View PDF with EndNote Click</u> | edge: An ALE Meta-analysis of 97 Functional Citas<br>Citas<br>113<br>of debate between 4 conflicting accounts. Possible ATL<br>of retrieval; and (3) the social content of the stimuli.<br>Isystem. Using activation like Mostrar más<br>Registros<br>relacionados | resultados por año de<br>publicación, tipo de<br>documento                                                                                                    |
|    | Categorías de Web of Science  4 Neurosciences 74                                                                                                    | Intrinsic Connectivity Identifies the Hippocampus as a Main Crossroad betw<br>Targeted Networks                                                                                                    | een Alzheimer's and Semantic Dementia-                                                                                                    |                                                                                                    |

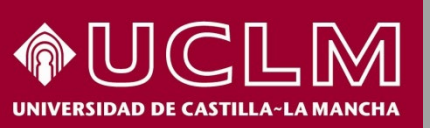

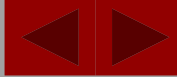

Biblioteca Universitaria

#### Ahora haremos la misma búsqueda desde REFERENCIAS CITADAS

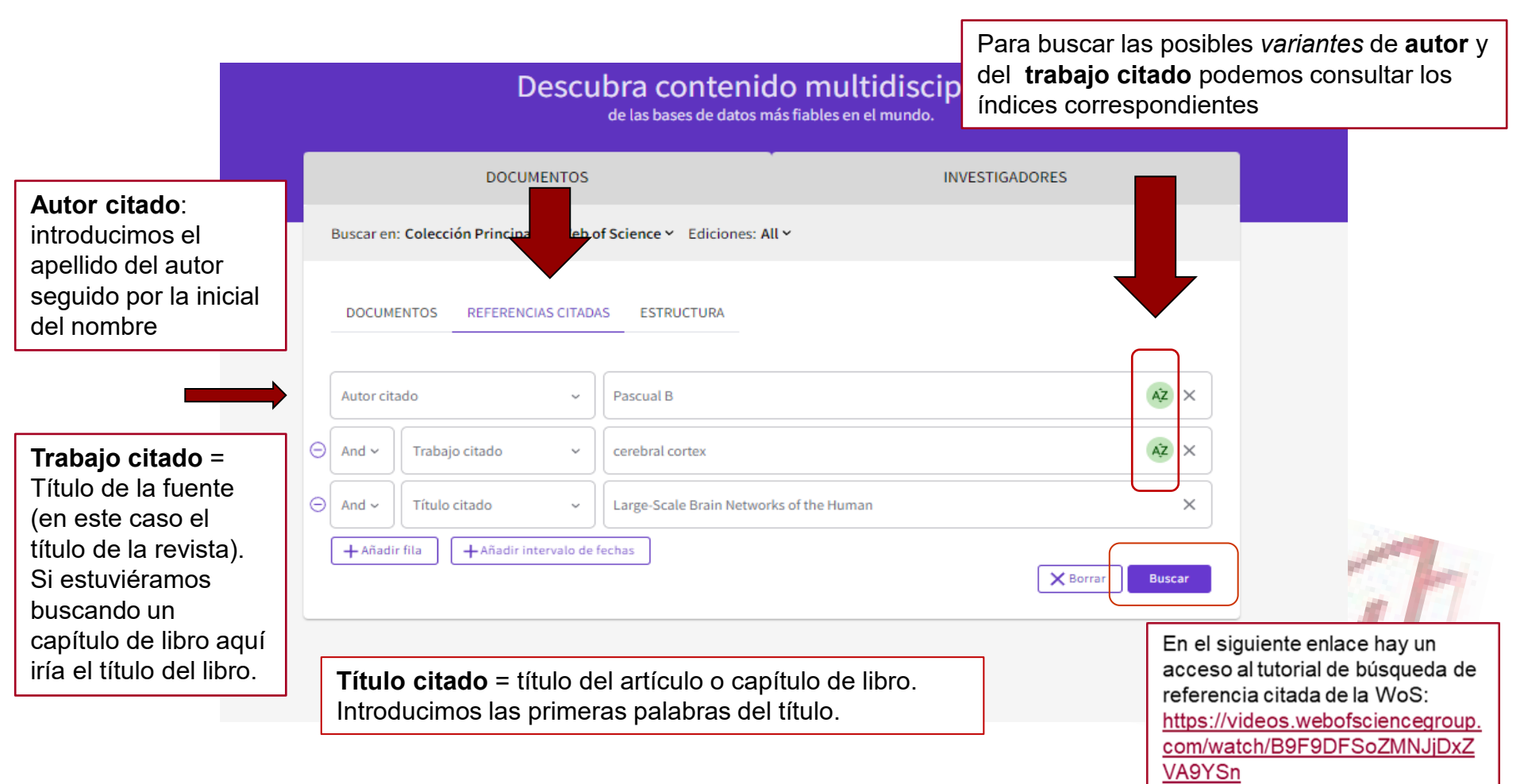

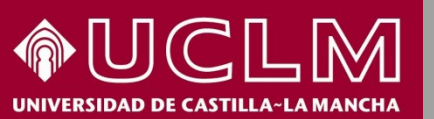

Biblioteca Universitaria

En la página de resultados aparecen variantes de cita que suelen ser errores tipográficos que debemos comprobar. Las referencias se visualizan con los dos primeros autores y el título abreviado. Para comprobar que es el artículo buscado damos a "ampliar todo".

#### 4 Referencias citadas

Paso 2: Seleccione las referencias citadas en esta lista que coincidan con el autor o los trabajos que le interesan y, a continuación, vea los resultados.

| 0/4   | Exportar Ver lo                                         | s resultados                   |                                                                                                    |      |         |        |             |                       | < <u>1</u> de 4 >  |     |
|-------|---------------------------------------------------------|--------------------------------|----------------------------------------------------------------------------------------------------|------|---------|--------|-------------|-----------------------|--------------------|-----|
| □ ^   | Autor citado<br>Ampliar todo                            | Trabajo citado<br>Ampliar todo | Título                                                                                                | Año  | Volumen | Número | Página      | Identificador         | Artículos citantes | ••• |
|       | Pascual, B.; <mark>Masdeu, J</mark> .<br>C.<br>Ver todo | CEREB CORTEX                   | Large-scale brain networks of the human left<br>temporal pole: A functional connectivity MRI<br>study | 2014 | 34      |        | 14864-14873 |                       | 1                  |     |
|       | Pascual, B; <mark>Masdeu, JC</mark><br>Ver todo         | CEREB CORTEX                   | Large-Scale Brain Networks of the Human Left<br>Temporal Pole: A Functional Connectivity MRI<br>Study | 2013 |         |        | 1-23        |                       | 1                  |     |
|       | Pascual, B.; <mark>Masdeu, J</mark> .<br>C.<br>Ver todo | CEREBRAL CORTEX                | Large-scale brain networks of the human left<br>temporal pole: a functional connectivity MRI<br>study | 2013 |         |        |             |                       | 3                  |     |
|       | Pascual, B; <mark>Masdeu, JC</mark><br>Ver todo         | CEREB CORTEX                   | Large-Scale Brain Networks of the Human Left<br>Temporal Pole: A Functional Connectivity MRI<br>Study | 2015 | 25      | 3      | 680-702     | 10.1093/cercor/bht260 | 109                |     |
| 4     |                                                         |                                |                                                                                                    |      |         |        |             |                       |                    | )   |
| Tamai | ño de 50 ~                                              |                                |                                                                                                    |      |         |        |             |                       | < 1 de 4 >         |     |

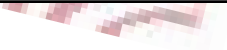

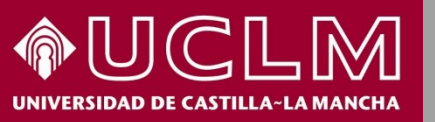

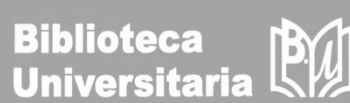

Una vez comprobados los resultados seleccionamos aquella/s referencia/s que nos interesan y se hace clic en "ver resultados"

Búsqueda de referencia citada > Referencias citadas

#### 4 Referencias citadas

Paso 2: Seleccione las referencias citadas en esta lista que coincidan con el autor o los trabajos que le interesan y, a continuación, vea los resultados.

| 4/4             | Exportar Ver lo                                                                                              | os resultados                  |                                                                                                    |      |         |        |             |                       | < de 4             | >        |
|-----------------|----------------------------------------------------------------------------------------------------|--------------------------------|----------------------------------------------------------------------------------------------------|------|---------|--------|-------------|-----------------------|--------------------|----------|
| ✓ ^             | Autor citado<br>Contraer todo                                                                                | Trabajo citado<br>Ampliar todo | Título                                                                                                | Año  | Volumen | Número | Página      | Identificador         | Artículos citantes | :        |
| Y               | Pascual, B.; Masdeu, J.<br>C.; Hollenbeck, M.;<br>Makris, N.; Insausti, R.;<br>Ding, S. L.<br>Ver menos      | CEREB CORTEX                   | Large-scale brain networks of the human left<br>temporal pole: A functional connectivity MRI<br>study | 2014 | 34      |        | 14864-14873 |                       | 1                  |          |
| ×               | Pascual, B; Masdeu, JC;<br>Hollenbeck, M; Makris,<br>N; Insausti, R; Ding, S-L<br>Ver menos                  | CEREB CORTEX                   | Large-Scale Brain Networks of the Human Left<br>Temporal Pole: A Functional Connectivity MRI<br>Study | 2013 |         |        | 1-23        |                       | 1                  |          |
| Y               | Pascual, B.; Masdeu, J.<br>C.; Hollenbeck, M.;<br>Makris, N.; Insausti, R.;<br>Ding, S. L.<br>Ver menos      | CEREBRAL CORTEX                | Large-scale brain networks of the human left<br>temporal pole: a functional connectivity MRI<br>study | 2013 |         |        |             |                       | 3                  |          |
| <b>~</b>        | Pascual, B; Masdeu, JC;<br>Hollenbeck, M; Makris,<br>N; Insausti, R; Ding, SL;<br>Dickerson, BC<br>Ver menos | CEREB CORTEX                   | Large-Scale Brain Networks of the Human Left<br>Temporal Pole: A Functional Connectivity MRI<br>Study | 2015 | 25      | 3      | 680-702     | 10.1093/cercor/bht260 | 109                |          |
| I Tamañ<br>pági | iede 50 -<br>Ja                                                                                              |                                |                                                                                                    |      |         |        |             |                       | < 1 de 4           | )<br> -> |

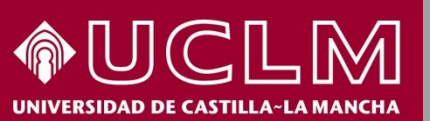

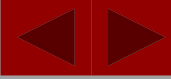

Biblioteca

Universitaria

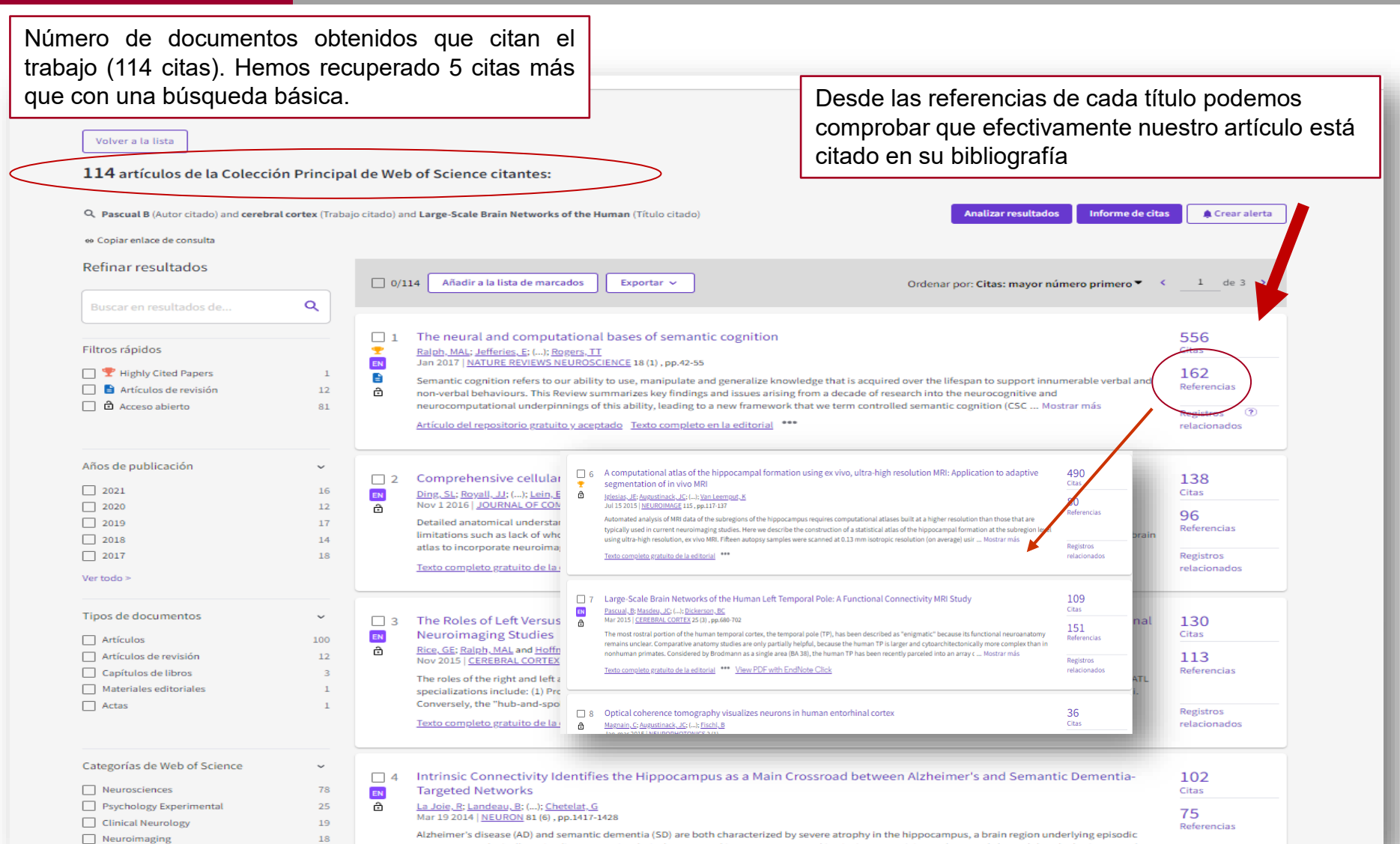

memory is relatively preserved in SD. Here, we used intrinsic connectivity analyses and showed that the brain network